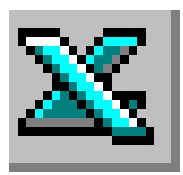

# LE TABLEUR EXCEL

### Modifier un tableau. Créer une suite

# TRAVAIL A FAIRE

| Première pa | <u>artie</u> |
|-------------|--------------|
| ANNEXE 1    |              |

|    | А          | В             | С      | D      | Е     | F | G | Н |
|----|------------|---------------|--------|--------|-------|---|---|---|
| 1  |            |               |        |        |       |   |   |   |
| 2  | Nombre d'l | neures de tra | wail d | es sal | ariés |   |   |   |
| 3  | 1ère semai | ne d'octobre  |        |        |       |   |   |   |
| 4  |            |               |        |        |       |   |   |   |
| 5  | NOM        | Prénom        | 1      | 2      | 3     | 4 | 5 |   |
| 6  |            |               |        |        |       |   |   |   |
| 7  | DUPUIS     | Jean          | 7      | 9      | 8     | 8 | 7 |   |
| 8  | MINIER     | Michel        | 9      | 8      | 7     | 9 | 8 |   |
| 9  | ROUX       | Marc          | 8      | 7      | 9     | 8 | 9 |   |
| 10 |            |               |        |        |       |   |   |   |
| 11 |            |               |        |        |       |   |   |   |

- Saisir le tableau de l'Annexe 1.
- Saisir le titre : Nombre d'heures de travail des salariés.
- Saisir le sous-titre : 1<sup>ère</sup> semaine d'octobre (ATTENTION : le ère de 1<sup>ère</sup> est en exposant)
- Saisir le titre des 2 premières colonnes : NOM, PRENOM
- Saisir le titre des colonnes C à G en créant une suite de nombres vers la droite.
- Saisir les données contenues dans les colonnes.
- Modifier la largeur des 5 dernières colonnes (de C à G)
- Imprimer le tableau.

# Deuxième partie

ANNEXE 2

|    | А                  | В       | С       | D |
|----|--------------------|---------|---------|---|
| 1  |                    |         |         |   |
| 2  |                    |         |         |   |
| 3  | CHIFFRE D'AFFAIRES |         |         |   |
| 4  | Parfumerie         |         |         |   |
| 5  |                    |         |         |   |
| 6  |                    |         |         |   |
| 7  | Articles           | Année 2 | Année 3 |   |
| 8  |                    |         |         |   |
| 9  | Lait de toilette   | 4050    | 3568    |   |
| 10 | Savons             | 10258   | 13574   |   |
| 11 | Shampooings        | 15412   | 18057   |   |
| 12 | Parfums            | 7894    | 8947    |   |
| 13 |                    |         |         |   |

- Saisir le tableau de l'Annexe 2.
- Saisir le titre : CHIFFRE D'AFFAIRES
- Saisir le sous-titre : **Parfumerie**
- Modifier la largeur des colonnes
- Saisir les titres et les données des colonnes.
- Modifier le sous-titre en le mettant entre parenthèses
- Ajouter du texte au titre : (en kEuros)
- Insérer une ligne au-dessus de *Shampooings*
- Saisir les données de cette nouvelle ligne : nom de l'article : *Crème de jour*, chiffre d'affaires de l'année 2 : *4328* chiffre d'affaires de l'année 3 : 6852
- Insérer une colonne entre *Articles* et *Année 2*.
- Saisir les données de cette nouvelle colonne titre : Année 1 chiffre d'affaires du lait de toilette : 3524 chiffre d'affaires du savon : 14571 chiffre d'affaires de la crème de jour : 6582 chiffre d'affaires du shampooing : 14550 chiffre d'affaires du parfum : 4283
- Imprimer le tableau

### CORRIGE de l'exercice de la deuxième partie

|                          | A                                                          | В                              | C                              | D                              | E |
|--------------------------|------------------------------------------------------------|--------------------------------|--------------------------------|--------------------------------|---|
| 1                        |                                                            |                                |                                |                                |   |
| 2                        |                                                            |                                |                                |                                |   |
| 3                        | CHIFFRE D'AFFAIRES (en kl                                  | Euros)                         |                                |                                |   |
| 4                        | Parfumerie                                                 |                                |                                |                                |   |
| 5                        |                                                            |                                |                                |                                |   |
| 6                        |                                                            |                                |                                |                                |   |
| 7                        | Articles                                                   | Année 1                        | Année 2                        | Année 3                        |   |
| 0                        |                                                            |                                |                                |                                |   |
| 0                        |                                                            |                                |                                |                                |   |
| 0<br>9                   | Lait de toilette                                           | 3524                           | 4050                           | 3568                           |   |
| 9<br>10                  | Lait de toilette<br>Savons                                 | 3524<br>14571                  | 4050<br>10258                  | 3568<br>13574                  |   |
| 9<br>10<br>11            | Lait de toilette<br>Savons<br>Crème de jour                | 3524<br>14571<br>6582          | 4050<br>10258<br>4328          | 3568<br>13574<br>6852          |   |
| 9<br>9<br>10<br>11<br>12 | Lait de toilette<br>Savons<br>Crème de jour<br>Shampooings | 3524<br>14571<br>6582<br>14550 | 4050<br>10258<br>4328<br>15412 | 3568<br>13574<br>6852<br>18057 |   |

# AIDE TECHNIQUE

#### 1. Mise en forme d'un texte dans Excel

Avec Excel 97, il est possible de créer plusieurs mises en forme de texte dans une même cellule.

**Exemple :** Mettre en exposant le texte **ère** dans 1<sup>ère</sup> **semaine d'octobre** 

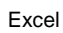

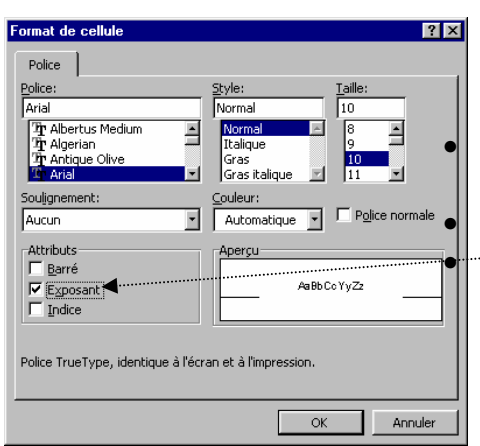

• Taper le texte dans une cellule Sélectionner la partie du texte à mettre en forme d'une façon différente (pour cet exemple sélectionner **ère**) Commande *Format, Cellule.* Onglet : *Police* Cocher l'attribut correspondant

### 2. Créer une suite à l'aide d'une commande dans Excel

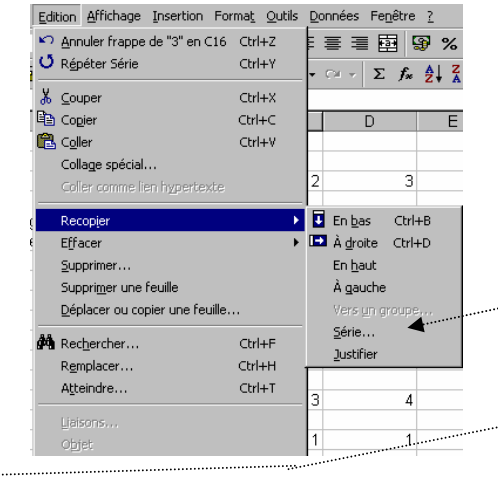

| Série de donné                     | 25                                                                                    | ? ×                 |
|------------------------------------|---------------------------------------------------------------------------------------|---------------------|
| Série en<br>© Lignes<br>© Colonnes | Type Unité de tem   C Linéaire S Jour   C Géométrique Jour ouv   C Chronologique Mois | ps OK<br>ré Annuler |
| Tendance                           | C Recopie incrémentée C Année                                                         |                     |
| <u>V</u> aleur du pas:             | 1 <u>D</u> ernière valeur:                                                            |                     |

Par défaut, le pas proposé est 1.

- Taper la dernière valeur de la série
- Appuyer sur *ENTREE* (,-) ou cliquer sur <OK>

### 3. Créer une suite à l'aide de la souris

- Entrer les deux premières valeurs de la suite dans deux cellules adjacentes
- Sélectionner ces deux cellules
- Placer le pointeur de la souris au bas et à l'extrémité droite de la sélection pour faire apparaître le pointeur sous forme de croix
- Cliquer, rester cliqué et glisser vers le bas (ou vers la droite) pour continuer la série.

#### 4. Insérer des lignes

Sélectionner la ligne (cliquer sur le numéro de ligne) au dessus de laquelle on souhaite insérer une ligne.

Commande : Insertion, Lignes...

#### 5. <u>Insérer des colonnes</u>

Sélectionner la colonne (cliquer sur la lettre de la colonne) devant laquelle on souhaite insérer une colonne.

Commande : Insertion, Colonnes...

- Entrer la valeur de départ de la suite (nombre, mois, année, date)
- Sélectionner la cellule contenant la valeur de départ.
- Commande : Edition, Recopier..., <u>Série</u>.

Une nouvelle boite de dialogue s'affiche à l'écran

- Dans la zone *Série en* choisir *Lignes* ou *Colonnes*
- Dans la zone *Type* effectuer le choix correspondant, par exemple : *Linéaire* (équivalent à une suite arithmétique en mathématiques)
- Dans la zone *Valeur du Pas* entrer l'intervalle qui va séparer chaque valeur (le terme *raison* est utilisé en mathématiques).